LANDESAMT FÜR UMWELT, LANDWIRTSCHAFT UND GEOLOGIE

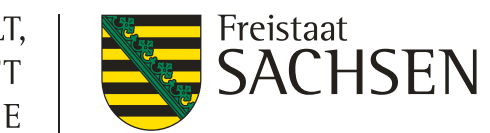

# Fachinformationsveranstaltung

## Teilnahmeantrag im DIANAWeb

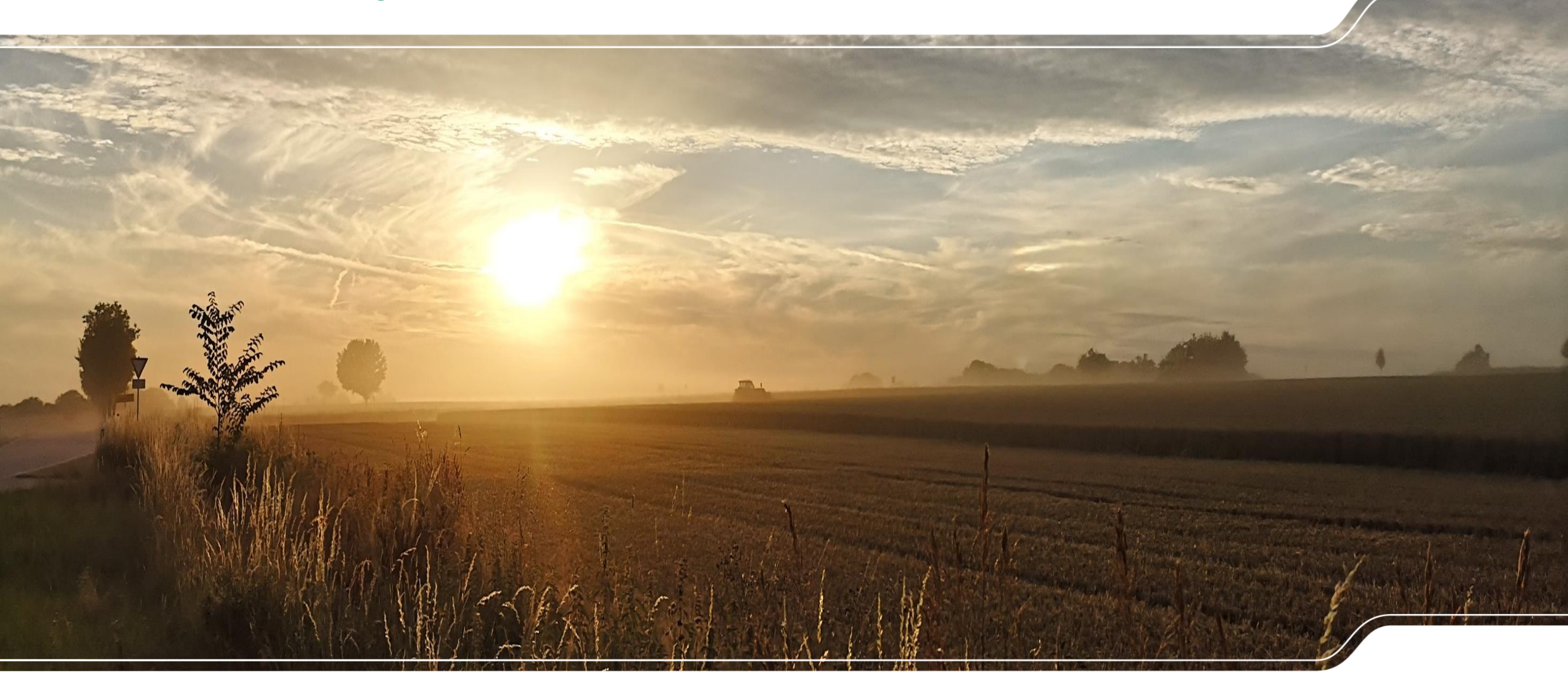

## **Allgemeine Hinweise**

DIANAWeb

Wichtige Hinweise zur Beantragung:

- Schläge werden aus Antragjahr 2022 in Flächenverwalter vorgetragen (QSE)
- Umstellung von Feldstück/ Schlag auf Schlag erfolgt automatisiert (Darstellung mit Leerzeichen und Unterstrich)
- In der Schlaggeometrie enthaltene Landschaftselemente, die in der Referenz vorliegen, werden automatisch als Teilfläche (LE) in das FV übernommen
- Beantragte ISA-Streifen werden nur zur Info mit angezeigt
- Schlaggeometrien der Nachbarn aus der Beantragung des TnA werden mit angezeigt, Überlappungen ebenso, diese müssen nicht zwingend aufgelöst werden

## **Allgemeine Hinweise**

DIANAWeb

Wichtige Hinweise zur Beantragung:

- Programmfreischaltung ab 01.11.2022 und bis 15.12.2022 danach wird Programmmodul gesperrt
- Im GIS-Bereich ist die <u>Referenz 2022</u> hinterlegt
- Die Kulissen werden zum <u>Stand der Katasterebene (KE) 25.09.2022</u> berechnet
- Es können Schläge über die Feldblockgrenze bzw. auch ohne vorhandenen Feldblock digitalisiert werden
  - Beantragung entsprechend der Kulisse möglich
  - Abfrage zur Anpassung an Feldblock hinterlegt

Im Teilnahmeantrag können Antragspakete <u>nur</u> mit Korrekturpunkten <u>ohne</u> eine Beantragung eingereicht werden

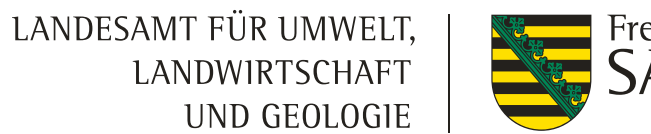

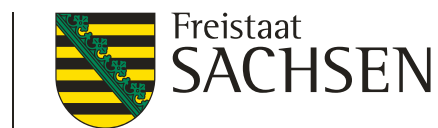

## Teilnahmeantrag DIANAWeb

| Aktuelle Neuigkeiten                                                                                                    | 8                                                                                                    |
|----------------------------------------------------------------------------------------------------|----------------------------------------------------------------------------------------------------|
| 1       01.11.2022       Bitte beachten Sie, dass folgende Funktionalitäten in der aktuellen Version noch nicht umgesetzt sind: <ul> <li>Einreichen von Teilnahmeanträgen oder Stammdatenänderungen</li> <li>Einzeichnen von Bruttoschlägen außerhalb der FB-Referenz</li> <li>Setzen eines Korrekturpunktes Naturschutz</li> <li>Beantragung von Maßnahmen am Bruttoschlag</li> <li>Ändern einer NNF-Fläche (Streifen)</li> </ul> | <b>^</b>                                                                                                    |
| Nachricht 1 / 1<br>Bitte beachten Sie, dass folgende Funktionalitäten in der aktuellen Version noch nicht umgesetzt sind:<br>• Einreichen von Teilnahmeanträgen oder Stammdatenänderungen<br>• Einzeichnen von Bruttoschlägen außerhalb der FB-Referenz<br>• Setzen eines Korrekturpunktes Naturschutz<br>• Beantragung von Maßnahmen am Bruttoschlag<br>• Ändern einer NNF-Fläche (Streifen)                                      |                                                                                                    |
| Bitte beachten Sie auch die aktuellen Informationen unter DIANA-Aktuelles                                                                                                    | _                                                                                                    |
|                                                                                                    |                                                                                                    |
|                                                                                                    | Aktuelle Neuigkeiten           1         Bitte beachten Sie, dass folgende Funktionalitäten in der aktuellen Version noch nicht umgesetzt sind: <ul></ul> |

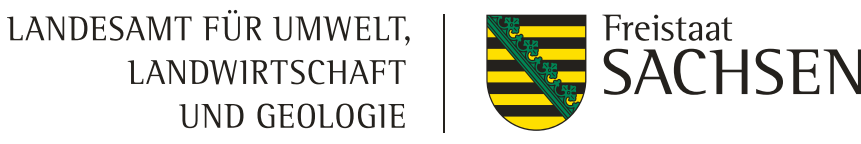

#### DIANAWeb: Modulare Antragstellung

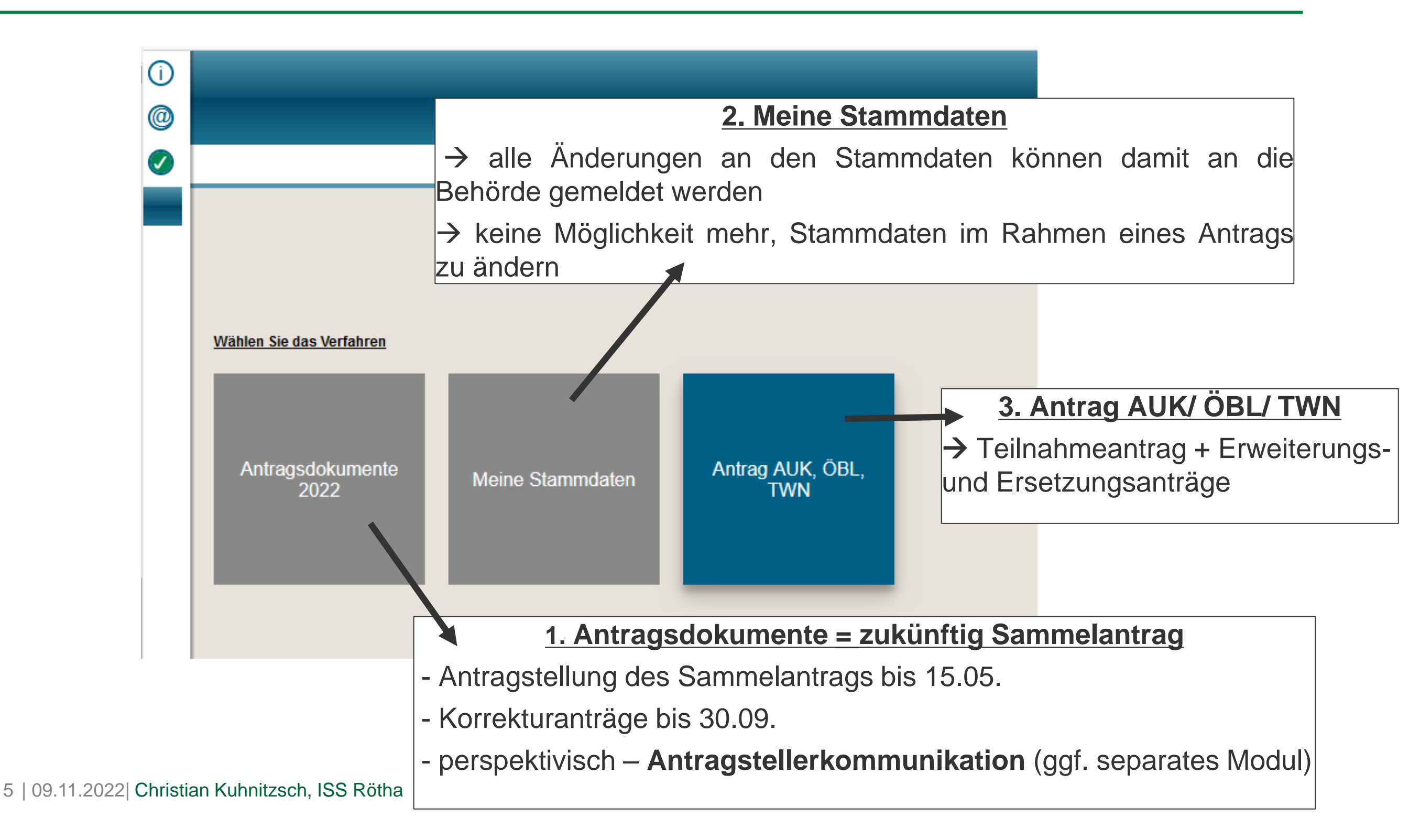

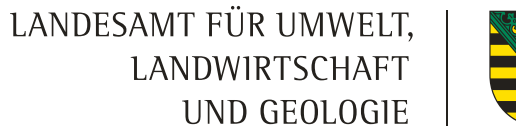

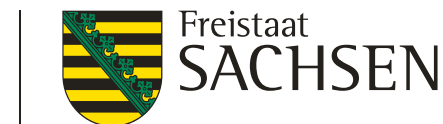

## Teilnahmeantrag DIANAWeb: **Stammdaten**

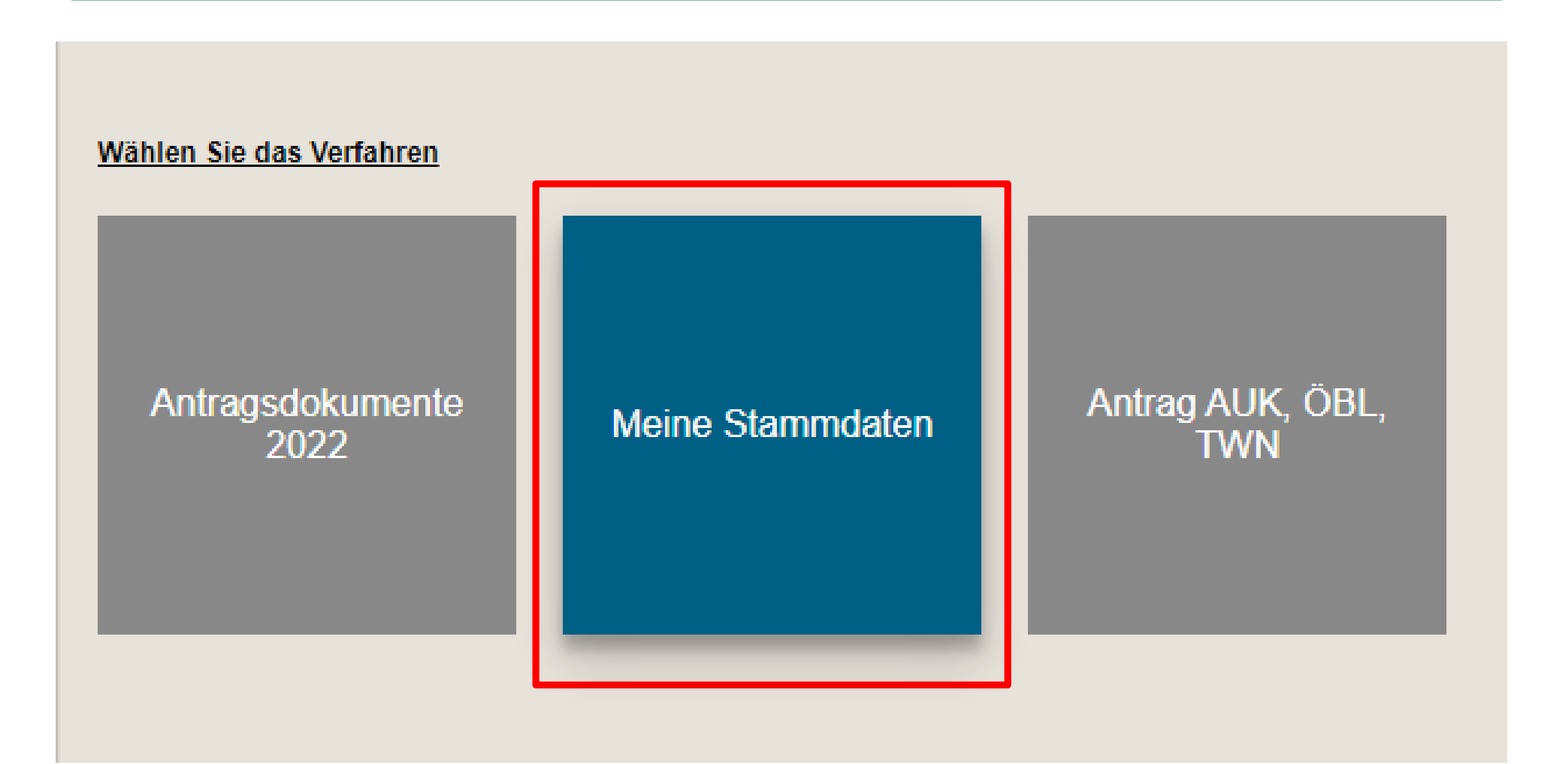

LANDESAMT FÜR UMWELT, LANDWIRTSCHAFT UND GEOLOGIE

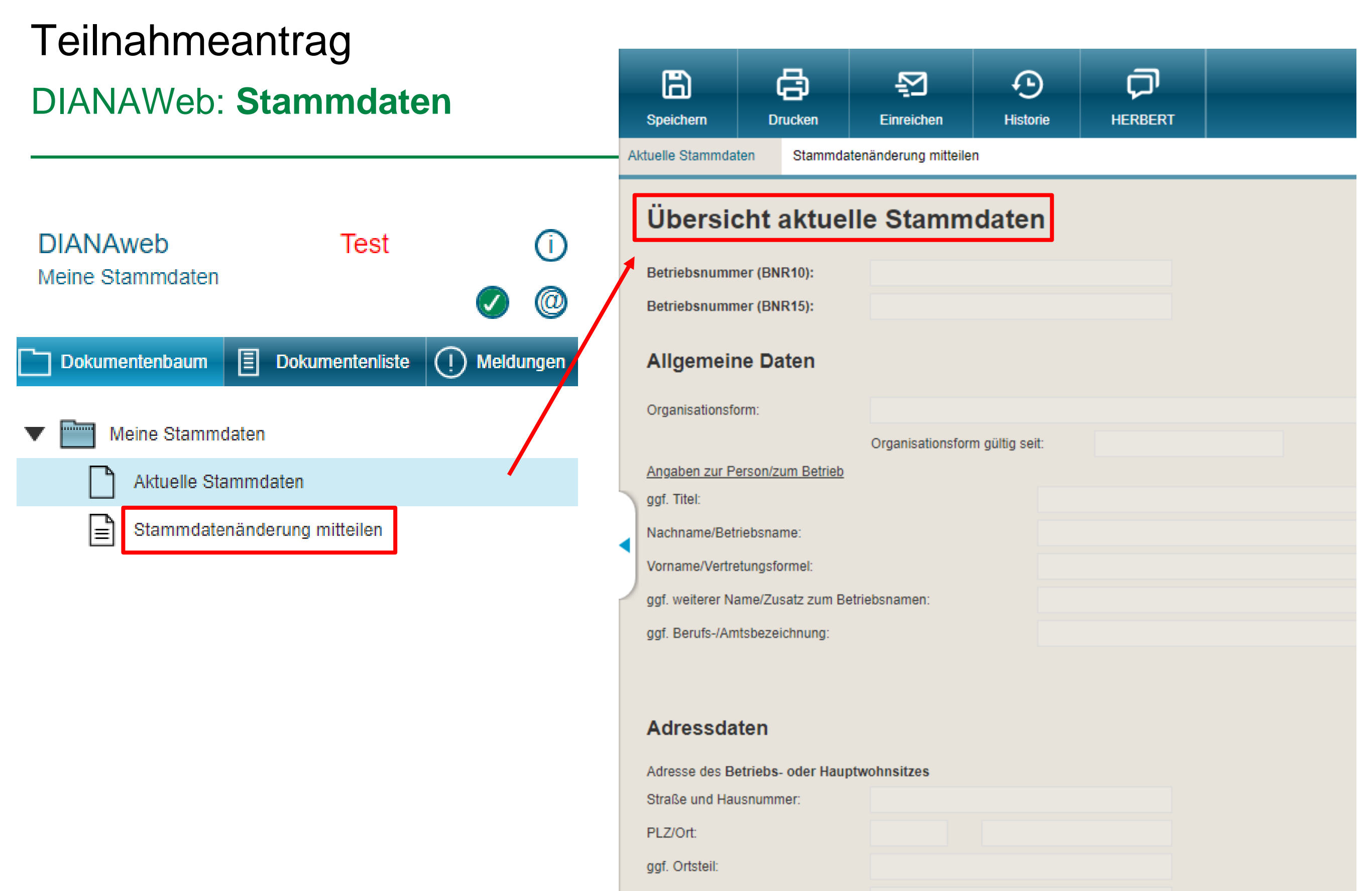

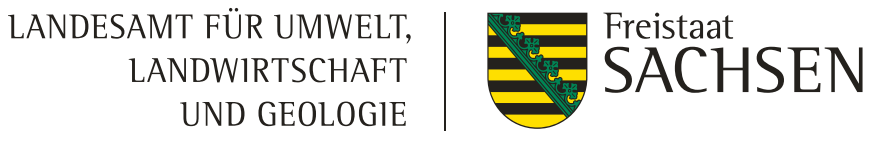

# Teilnahmeantrag DIANAWeb: 1. Antrag auf **AUK**, **ÖBL**, **TWN** stellen

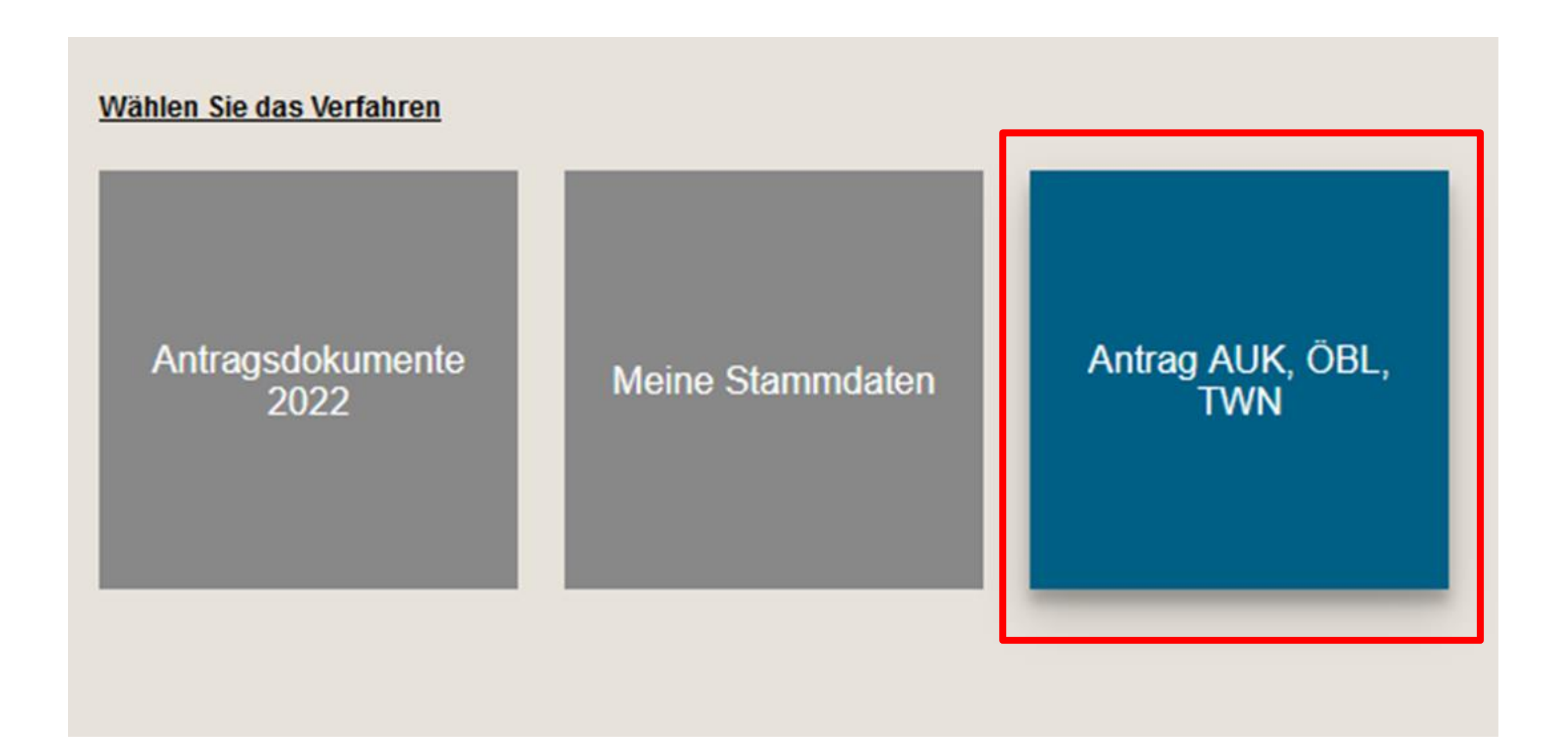

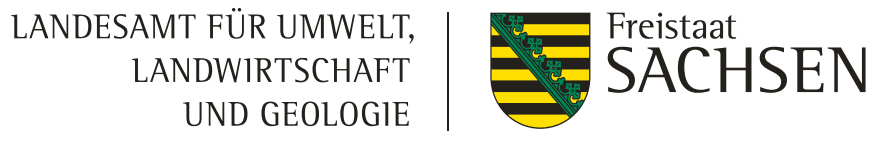

### DIANAWeb: 1. Antrag auf AUK, ÖBL, TWN stellen

| DIANAweb                 | Test                   | (i)       | lch übe e                                                                               | ine landwirtscha                 | ftliche Tätigkeit gemäß § 3                                                        | GAPDZV aus.                                                                             | L 📐                                                  | a 🗌 Nein                                                           |                                                 |
|--------------------------|------------------------|-----------|-----------------------------------------------------------------------------------------|----------------------------------|------------------------------------------------------------------------------------|-----------------------------------------------------------------------------------------|------------------------------------------------------|--------------------------------------------------------------------|-------------------------------------------------|
| Antrag AUK, OBL, TWN     |                        | Ø @       | Angaben zur Größe Ihres Unternehmens (Angaben notwendig bei Antrag FRL AUK/2023 Teil B) |                                  |                                                                                    |                                                                                         |                                                      |                                                                    |                                                 |
| Dokumentenbaum 🗐 Do      | okumentenliste 🕛       | Meldungen | <u>Größenkl</u><br>Kleinstun                                                            | <u>asse</u><br>iternehmen        | <u>Anzahl der Mitarbeiter</u><br>bis 9                                             | <u>Jahresumsatz oder / Jahresbilanzsum</u><br>bis 2 Mio. EUR / bis 2.Mio. EUR           |                                                      |                                                                    |                                                 |
| 🔻 🚞 Antrag AUK, ÖBL, TWN | 1                      |           | Kleine Ur                                                                               | nternehmen                       | bis 49                                                                             | bis 10 Mio. EUR / bis 10 Mio. EUR                                                       |                                                      |                                                                    |                                                 |
| Antrag                   |                        |           | Mittlere U                                                                              | nternehmen                       | bis 249                                                                            | bis 50 Mio. EUR / bis 43 Mio EUR                                                        |                                                      |                                                                    |                                                 |
| Staumdaten               |                        |           | Großunte                                                                                | rnehmen                          | über 249                                                                           | über 50 Mio. EUR / über 43 Mio EUR                                                      |                                                      |                                                                    |                                                 |
| Teilnahmeantrag          | 1                      |           | Hinweis:<br>Formular                                                                    | Antragstellende<br>unter Dokumen | nach FRL AUK/2023 der Gr<br>tenbaum) beizubringen und                              | ößenklasse "Großunternehmen" sind ve<br>I die Erklärung bis zum 31.12. bei der Bev      | rpflichtet, Angaben zur K<br>willigungsbehörde einzu | ontrakfaktischen Fallkonstellatic<br>rreichen.                     | on (Merkblatt und                               |
| Datenschutzinfor         | mationsblatt           |           | Anträge                                                                                 | •                                |                                                                                    |                                                                                         |                                                      |                                                                    |                                                 |
| GIS                      |                        |           |                                                                                         |                                  |                                                                                    |                                                                                         |                                                      |                                                                    |                                                 |
| Erklärungen und          | Verpflichtungen        |           | Antrag au                                                                               | uf Förderung vor                 | n Agrarumwelt-und Kliman                                                           | naßnahmen (AUK)                                                                         |                                                      |                                                                    |                                                 |
| 🔻 🚞 Flächenbezogene A    | ngaben                 |           |                                                                                         | Hiermit beantrag                 | ge ich eine Förderung nach                                                         | FRL AUK/2023                                                                            |                                                      |                                                                    |                                                 |
| Flächenverzeichn         | nis                    |           |                                                                                         | 🔲 区 Als Gro<br>Erkläru           | nßunternehmen mit Antrag r<br>Ingen des Antragstellers be                          | nach FRL AUK/2023 Teil B reiche ich bis a<br>i Beihilfen nach Artikel 107 Absatz 1 AEU  | zum 31.12.2022 die Erkl<br>V= bei der Bewilligungst  | ärung unter Verwendung des Fo<br>Jehörde ein.                      | rmulars "Angaben und                            |
| Zusammenfassu            | ung der beantragten Ma | ßnahmen   |                                                                                         | ff"-dd-                          |                                                                                    | - I II                                                                                  |                                                      |                                                                    |                                                 |
| 📋 Übersicht Korrek       | turpunkte              |           | Antrag al                                                                               | ut Forderung dei                 | r okologischen/biologische                                                         | n Landbewirtschaftung (OBL)                                                             |                                                      |                                                                    |                                                 |
| ▼ 🔤 Zusatzinformationer  | n                      |           |                                                                                         | Hiermit beantra <u>c</u>         | ge ich eine Förderung gemä                                                         | ıß FRL ÖBL/2023                                                                         |                                                      |                                                                    |                                                 |
| Maßnahmeübers            | sicht AUK              |           |                                                                                         | Als Na<br>Abs. 1                 | chweis der ökologischen Be<br>oder 35 Abs. 1 VO (EU) 201                           | ewirtschaftung reiche ich das gültige Zert<br>8/848 bei der Bewilligungsbehörde ein.    | ifikat oder die gültige An                           | meldung bei der privaten Kontro                                    | illstelle gemäß Art. 34                         |
| 🗾 Übersicht Kombi        | inationsmöglichkeiten  | AUK       | Antraga                                                                                 | uf Fördorung vor                 | Toichmaßnahmon (TMM)                                                               |                                                                                         |                                                      |                                                                    |                                                 |
| 🗾 Maßnahmeübers          | sicht TWN              |           | Antray at                                                                               | arrorderding voi                 | r reichniashannen (r ww)                                                           |                                                                                         |                                                      |                                                                    |                                                 |
| 🗾 Merkblatt KMU          |                        |           |                                                                                         | Hiermit beantrag                 | ge ich eine Förderung gemä                                                         | Iß FRL TWN/2023                                                                         |                                                      |                                                                    |                                                 |
| 🗖 De-minimis Erkläru     | ng                     |           |                                                                                         | Als Na<br>Auskur                 | chweis für "Aquakulturunten<br>hftsverpflichtung bei der Bev                       | nehmen" reiche ich die Bestätigung des<br>villigungsbehörde ein. (gilt nur für Antrag   | Statistischen Landesam<br>nach FRL TWN/2023, T       | ites des Freistaates Sachsen üt<br>ail A)                          | ber die                                         |
| 📕 Beihilfeerklärung Bi   | otoppflege             |           |                                                                                         | lch reic<br>Beantra<br>befinde   | the die De-minimis-Erklärur<br>agung der Maßnahme T 4a<br>en sich im Dokumentenbau | ng nach den EU-Verordnungen für De-mi<br>"Naturschutzteiche nur mit Friedfischbes<br>m. | nimis-Beihilfen bis zum<br>atz" der FRL TWN/2023     | 31.12.2022 bei der Bewilligungs<br>. Hinweis: Merkblatt und Formul | sbehörde ein. (gilt nur bei<br>ar der Erklärung |
|                          |                        |           |                                                                                         |                                  |                                                                                    |                                                                                         |                                                      |                                                                    |                                                 |

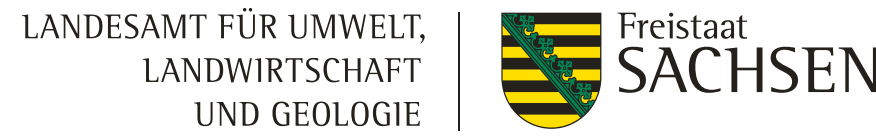

#### **DIANAWeb Zusatzinformationen**

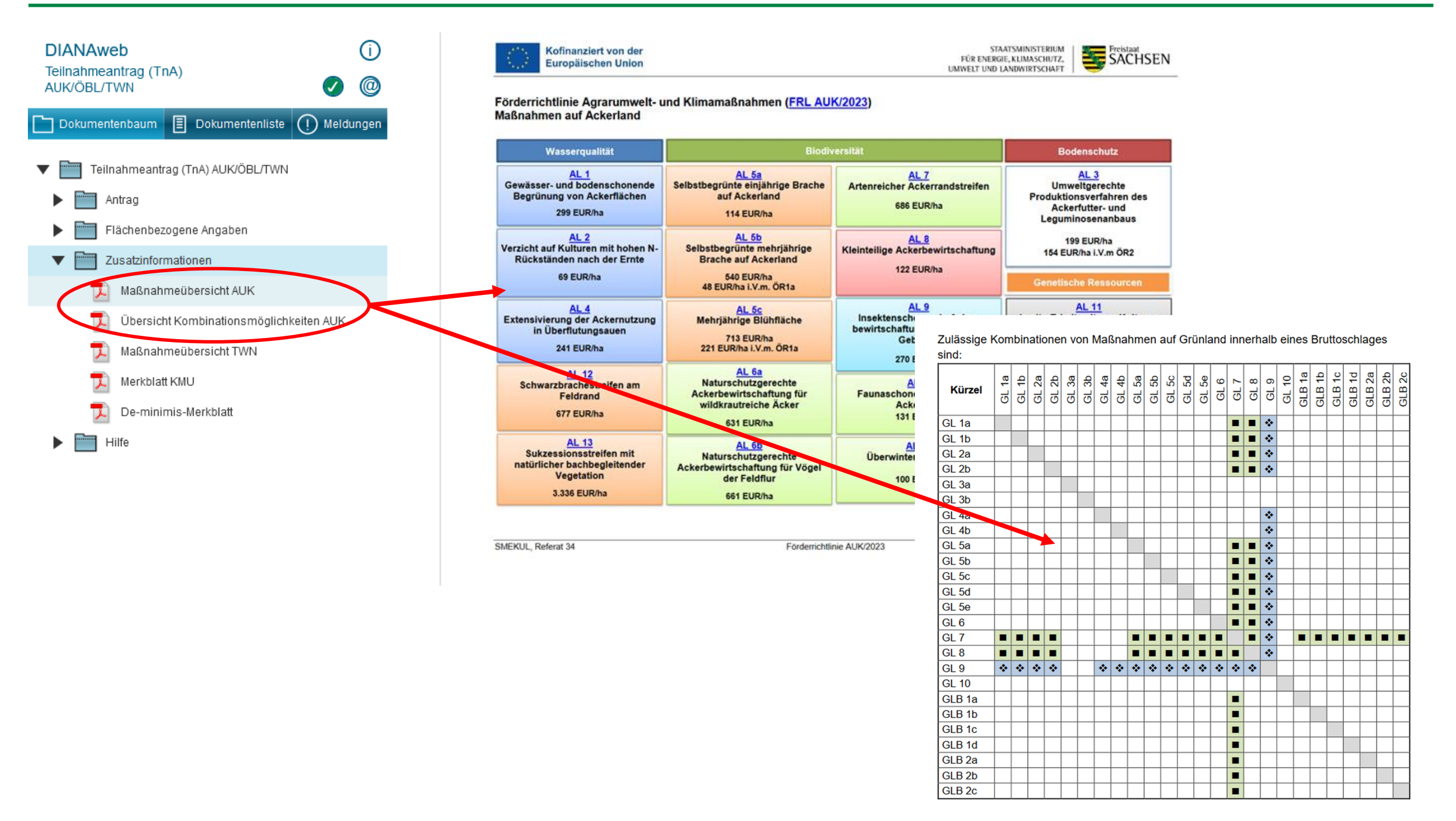

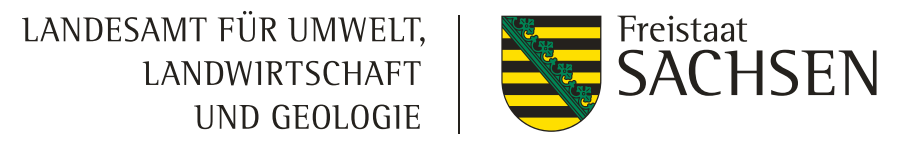

#### DIANAWeb: 2. Flächen mit Maßnahmen markieren

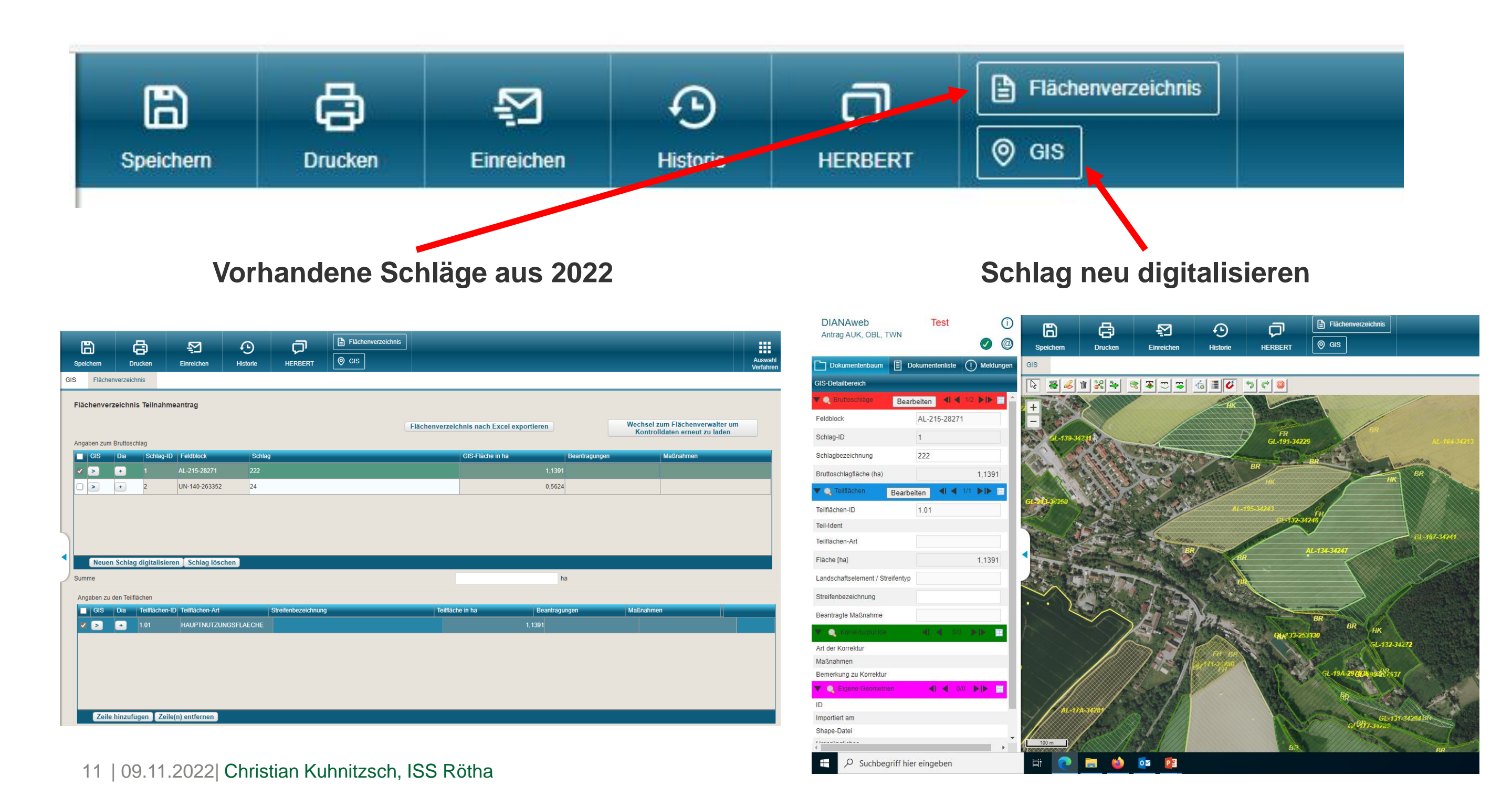

|                                                                                                    |                                            | AL 1 - Gewässer- und bodenschonende Begrünung von Ackerflächen<br>AL 3 - Umweltgerechte Produktionsverfahren des Ackerfutter- und Leguminosenanbaus<br>AL 4 - Extensivierung der Ackernutzung in Überflutungsauen<br>AL 5a - Selbstbegrünte einjährige Brache auf Ackerland<br>AL 5b - Selbstbegrünte mehriährige Brache                                                                                                    |
|----------------------------------------------------------------------------------------------------|--------------------------------------------|----------------------------------------------------------------------------------------------------|
| Teilnahmeantra                                                                                                    | ag                                         | AL 5c - Mehrjährige Blühfläche auf Ackerland<br>AL 6a - Naturschutzgerechte Ackerbewirtschaftung für wildkrautreiche Äcker<br>AL 6b - Naturschutzgerechte Ackerbewirtschaftung für Vögel der Feldflur<br>AL 8 - Kleinteilige Ackerbewirtschaftung                                                                                                    |
| DIANAWeb: 2. Fl                                                                                                    | ächen <u>mit</u> Maß                       | AL 10 - Faunaschonende Mahd auf Ackerland<br>AL 11 - In situ Erhalt seltener Kulturen<br>AL 15 - Überwinternde Stoppel<br>GL 1a - Artenreiches Grünland – Ergebnisorientierte Honorierung - 6 Kennarten<br>GL 1b - Artenreiches Grünland – Ergebnisorientierte Honorierung - 8 Kennarten<br>GL 2a - Angepasste Grünlandnutzung in Überflutungsauen                                                                                                    |
| Speichern Druck                                                                                                    | ) 🛃<br>en Einreichen                       | GL 3a - Offenlandbiotope mit partieller Pflege und zweijähriger Nutzungspause auf den Teilflächen<br>GL 3b - Offenlandbiotope mit partieller Pflege und zweijähriger Nutzungspause auf den Teilflächen<br>GL 4a - Naturschutzgerechte Hütehaltung oder Beweidung mit Schafen und/oder Ziegen<br>GL 4b - Naturschutzgerechte Beweidung mit Raufutterfressern<br>GL 5a - Spezielle artenschutzgerechte Grünlandnutzung - erste Mahd ab 01.06.<br>GL 5b - Spezielle artenschutzgerechte Grünlandnutzung - erste Mahd ab 15.06.<br>GL 5c - Spezielle artenschutzgerechte Grünlandnutzung - erste Mahd ab 01.07. bzw. ab 01.08. |
| Flächenverzeichnis Teilnahmeantrag                                                                                                    | Bearbeitung von Details zum                | GL 5d - Spezielle artenschutzgerechte Grünlandnutzung - mind. zwei Nutzungen pro Jahr - Nutzungspause<br>GL 5e - Spezielle artenschutzgerechte Grünlandnutzung – mind. zwei Nutzungen pro Jahr – kurze Nutzungspause<br>GL 6 - Spezielle artenschutzgerechte Grünlandnutzung - Aushagerung<br>GL 7 - Staffelmahd auf Grünland                                                                                                    |
| Angaben zum Bruttoschlag       GIS     Dia     Schlag-ID     Feldblock       Image: Schlag - ID     Feldblock     Image: Schlag - ID     Feldblock | Schlag-ID: 1<br>Schlag: 222<br>GIS-Fläche: | GL 8 - Faunaschonende Mahd auf Grünland<br>GLB 1a - Biotoppflegemahd mit Erschwernis – mindestens einmal jährliche Mahd mit mittlerer Erschwernis<br>GLB 1b - Biotoppflegemahd mit Erschwernis – mindestens einmal jährliche Mahd mit hoher Erschwernis                                                                                                    |
| □ > + 2 UN-140-263352                                                                                                    | Beantragungen:<br>AUK:                     | 0,5624                                                                                                    |
| Neuen Schlag digitalisieren Schlag lösch                                                                                                    | Maßnahme 1:<br>Maßnahme 2:                 |                                                                                                    |
|                                                                                                    |                                            |                                                                                                    |
|                                                                                                    | Schl                                       | ließen                                                                                                    |

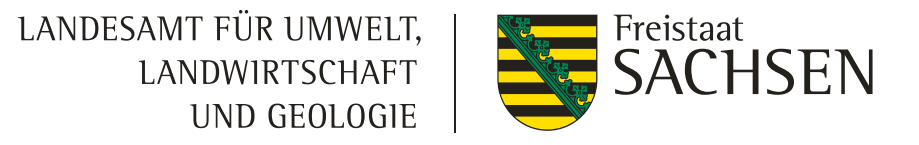

### DIANAWeb: 2. Flächen mit Maßnahmen markieren (gesamter Schlag)

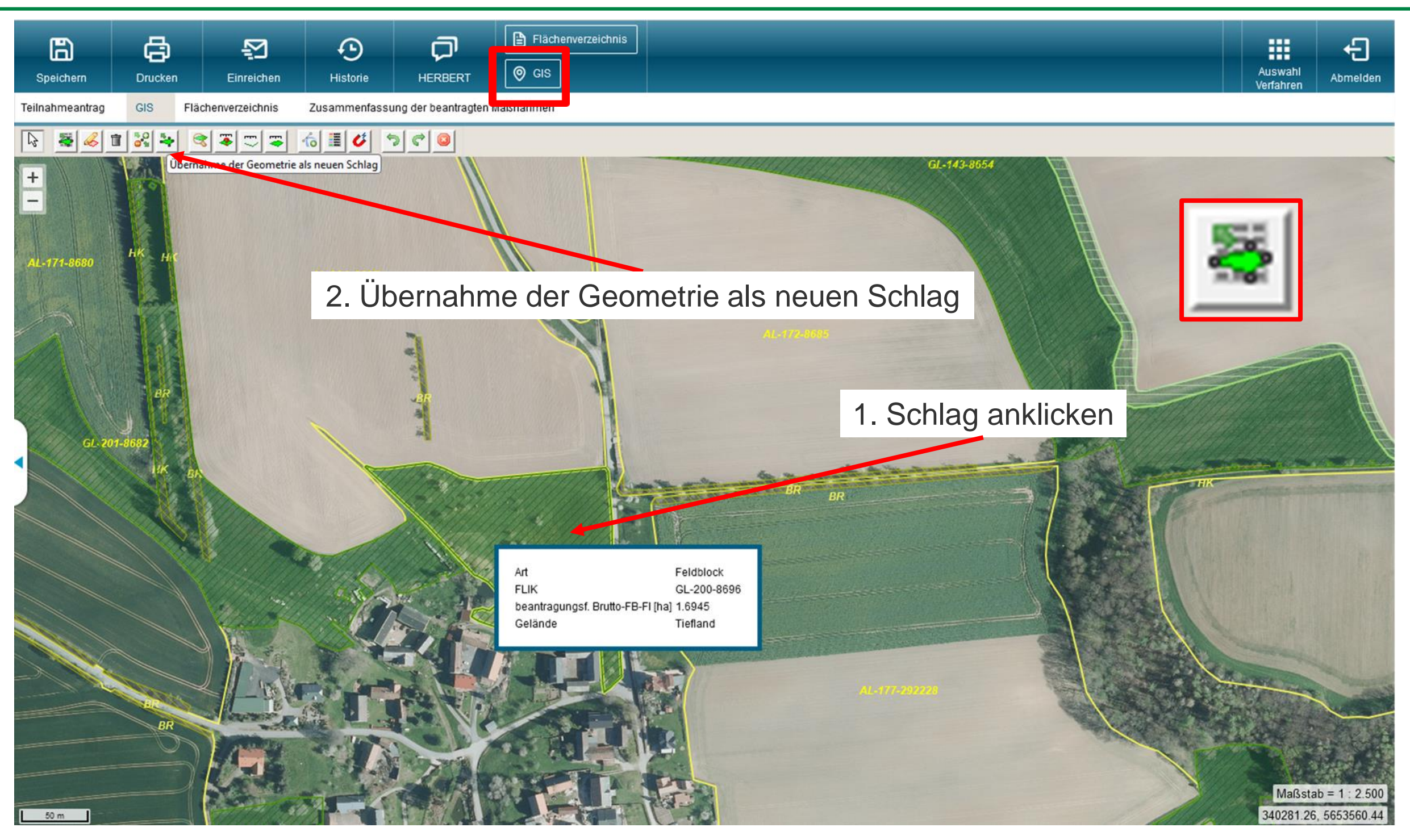

13 | 09.11.2022| Christian Kuhnitzsch, ISS Rötha

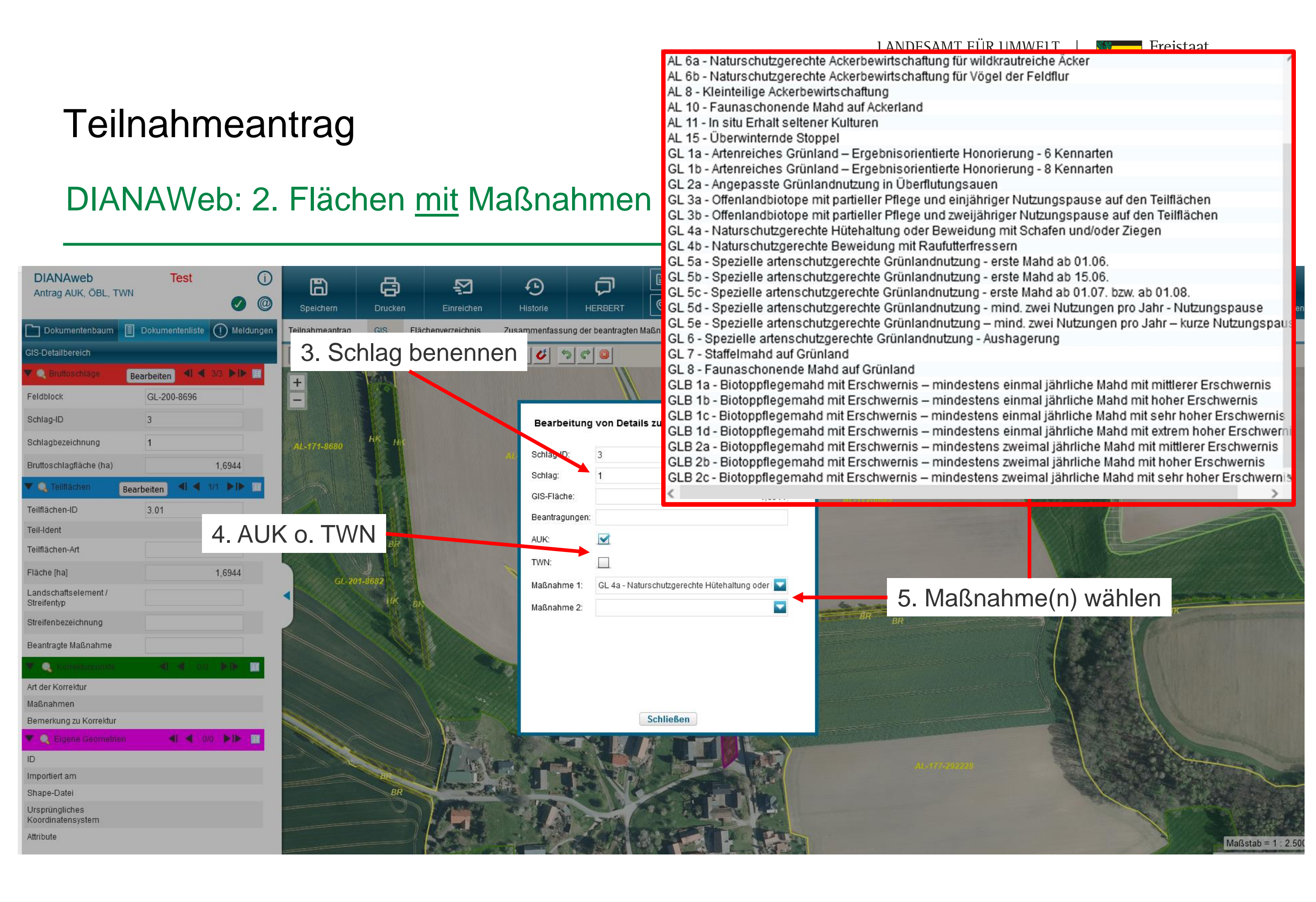

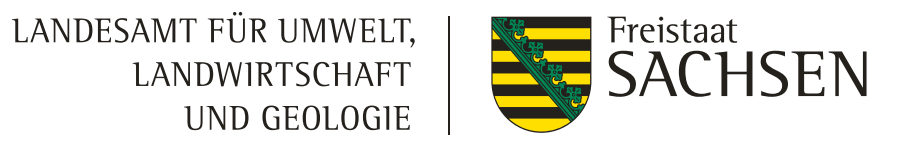

### DIANAWeb: 2. Flächen mit Maßnahmen markieren (Teilflächen)

|                        | 록 16 ≣ 🗸 ๖ ๙ 😐                                             |              |                             |           |
|------------------------|------------------------------------------------------------|--------------|-----------------------------|-----------|
| +                      | XIII K                                                     | Bearbeitur   | ng von Details zum Schlag 4 | 8         |
|                        |                                                            | Schlag-ID:   | 4                           |           |
| <u>vverkzeug</u> : Eir |                                                            | Schlag:      |                             | $\otimes$ |
| eines neuen Bru        | ttoschlages                                                | GIS-Fläche:  | 0,29                        | 967       |
|                        |                                                            | Beantragunge | n:                          |           |
| AL-472-4711            |                                                            | AUK:         |                             |           |
|                        |                                                            | TWN:         |                             |           |
|                        |                                                            | Maßnahme 1:  |                             | ▼         |
|                        | 0,2930 ha / 45,6 m                                         | Maßnahme 2:  |                             |           |
|                        | Schlag digitalisieren und mit<br>"Doppelklick" abschließen |              | Schlag attributieren        |           |
|                        |                                                            |              | Schließen                   |           |
|                        |                                                            |              |                             |           |

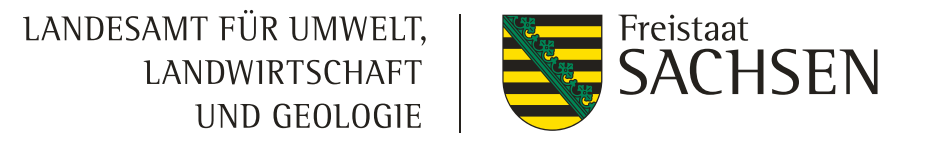

#### DIANAWeb: 3. NNF-Fläche ("nicht-nutzbare-Fläche" = Streifen)

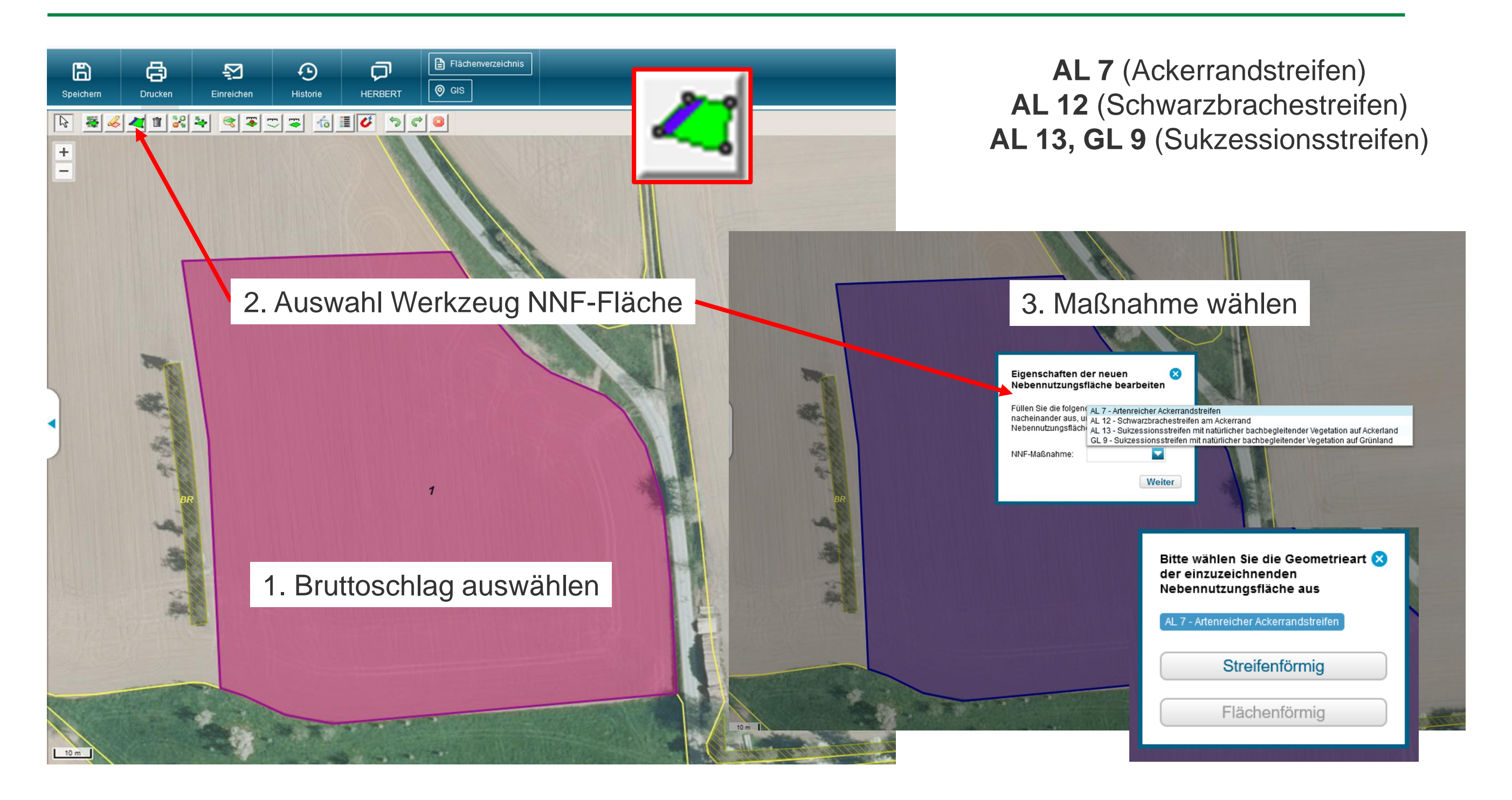

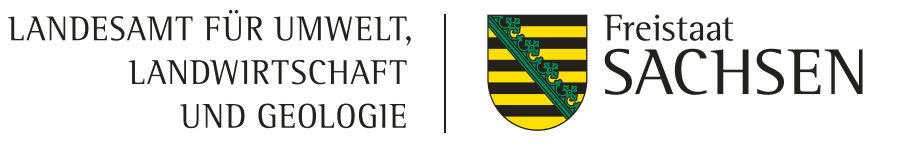

#### DIANAWeb: 3. NNF-Fläche ("nicht-nutzbare-Fläche" = Streifen)

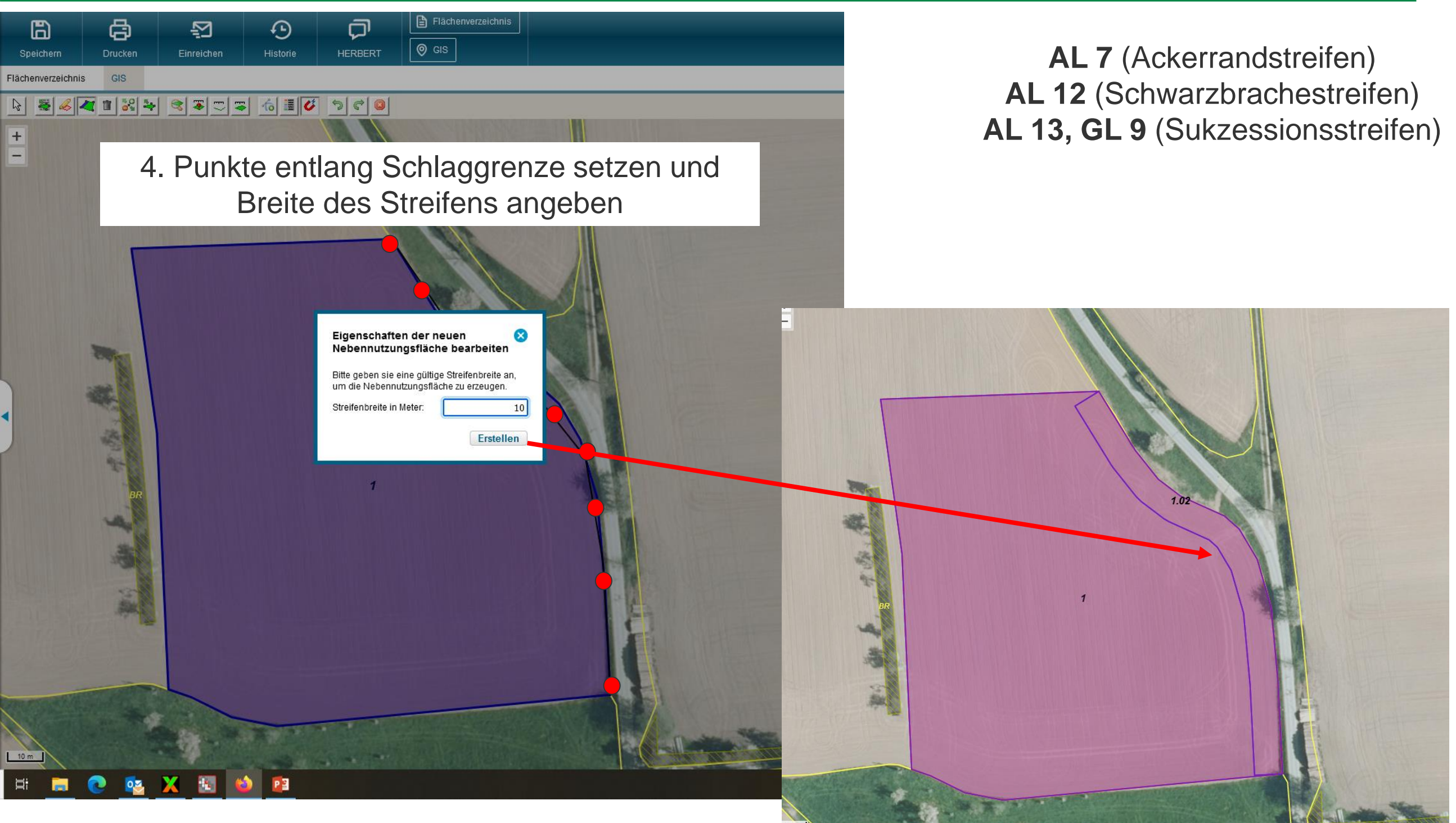

17 | 09.11.2022| Christian Kuhnitzsch, ISS Rötha

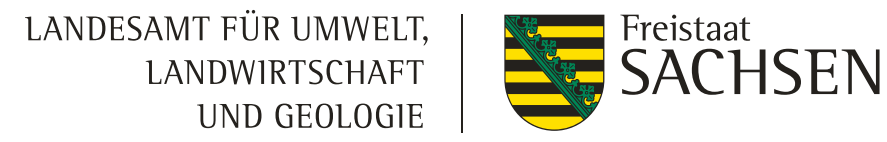

### **DIANAWeb: Bruttoschlag**

| Speichern              | Drucken                                            | Einreichen                                 | )<br>Historie    |                | Flächenverzeichnis |                                   |                                                        |                                                             |      |
|------------------------|----------------------------------------------------|--------------------------------------------|------------------|----------------|--------------------|-----------------------------------|--------------------------------------------------------|-------------------------------------------------------------|------|
| Flächenverzeichnis     | GIS                                                |                                            |                  |                |                    |                                   |                                                        |                                                             |      |
| Flächenverz            | eichnis Teilna                                     | hmeantrag                                  |                  |                |                    |                                   |                                                        |                                                             |      |
|                        |                                                    |                                            |                  |                | Flächenv           | erzeichnis nach Excel exportieren |                                                        | Wechsel zum Flächenverwalte<br>Kontrolldaten erneut zu lade | r um |
| Angaben zum B          | ruttoschlag                                        |                                            |                  |                |                    |                                   |                                                        |                                                             |      |
| GIS                    | Dia Schlag-                                        | ID Feldblock                               | Schlag           |                |                    | GIS-Fläche in ha                  | Beantragungen                                          | Maßnahmen                                                   |      |
| < >                    | • 1                                                | AL-20A-8667                                | Test             |                |                    |                                   | 1,6433 AUK                                             | ,                                                           |      |
|                        | Soblag digit                                       | Hau                                        | intnut           | tzunc          | sfläche -          | =<br>+ NNF (+ LE                  | + Teilflä                                              | che).                                                       |      |
| Summe                  | scillag digit                                      | Паи                                        | puid             |                | Je                 |                                   | -1 0499 hs                                             |                                                             |      |
| Summe<br>Angaben zu de | en Teilflächen                                     | пац                                        | pura             |                | <b>J</b>           | Ŷ                                 | 1,6433 ha                                              |                                                             |      |
| Summe<br>Angaben zu de | n Teilflächen<br>Dia Teilfläch                     | en-ID Teilflächen-Art                      | t                | Streifenbezeic | hnung              | Teilfläche in ha                  | 1,0433 ha<br>Beantragungen                             | Maßnahmen                                                   |      |
| Angaben zu de          | n Teilflächen<br>Dia Teilfläch<br>+ 1.01           | en-ID Teilflächen-Art<br>HAUPTNUTZU        | t<br>JNGSFLAECHE | Streifenbezeic | hnung              | Teilfläche in ha                  | 1,6433 ha<br>Beantragungen<br>1,4842 AUK               | Maßnahmen                                                   |      |
| Angaben zu de          | n Teilflächen<br>Dia Teilfläch<br>+ 1.01<br>+ 1.02 | en-ID Teilflächen-Art<br>HAUPTNUTZU<br>NNF | t<br>JNGSFLAECHE | Streifenbezeic | hnung              | Teilfläche in ha                  | 1,6433 ha<br>Beantragungen<br>1,4842 AUK<br>0,1591 AUK | Maßnahmen                                                   |      |

18 | 09.11.2022| Christian Kuhnitzsch, ISS Rötha

# Vielen Dank für Ihre Aufmerksamkeit...

... und eine erfolgreiche Antragstellung!

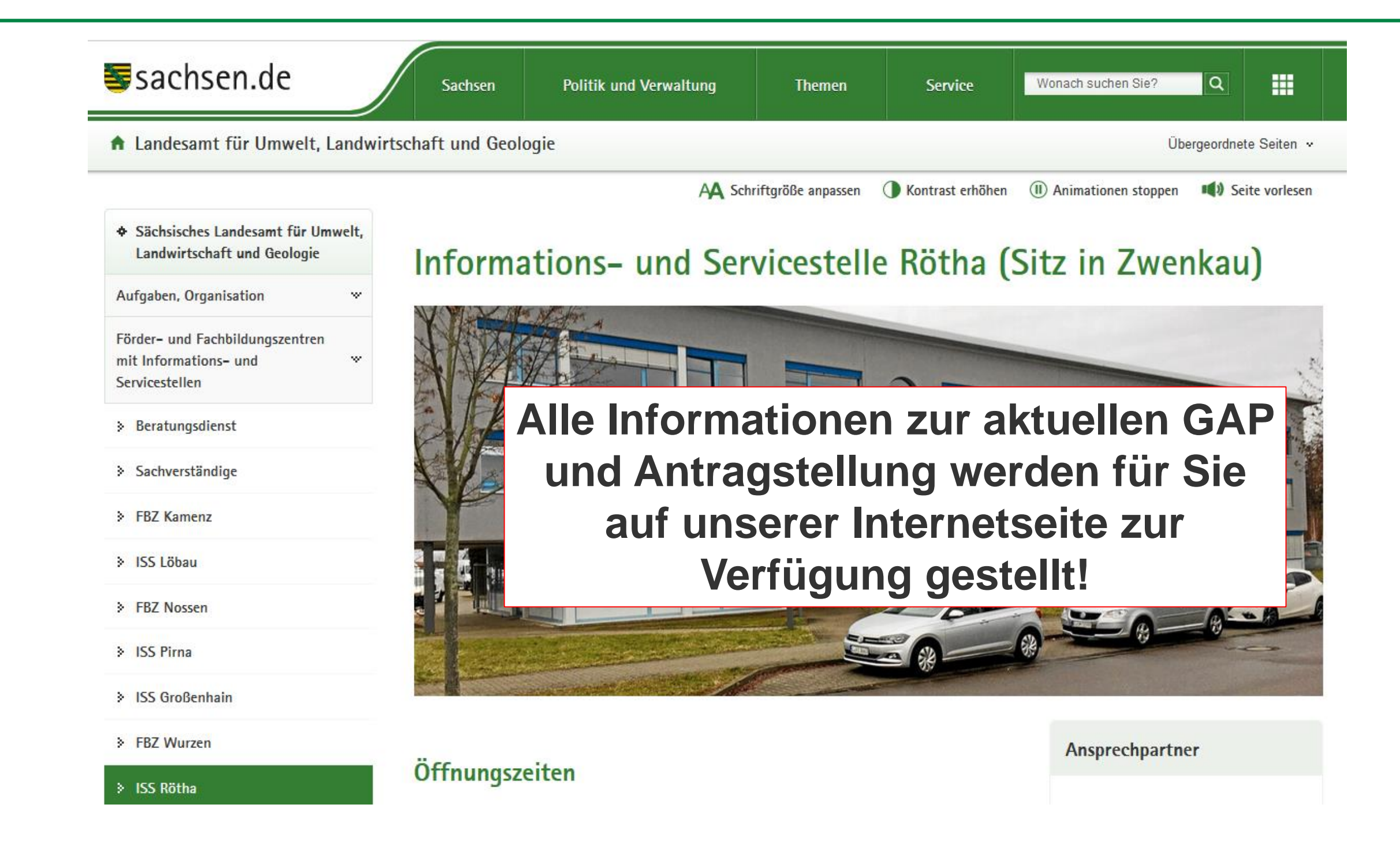